#### Инструкция по оплате через Сбербанк.Онлайн

1) На главном экране приложения Сбербанк.Онлайн выберите пункт "Образование"

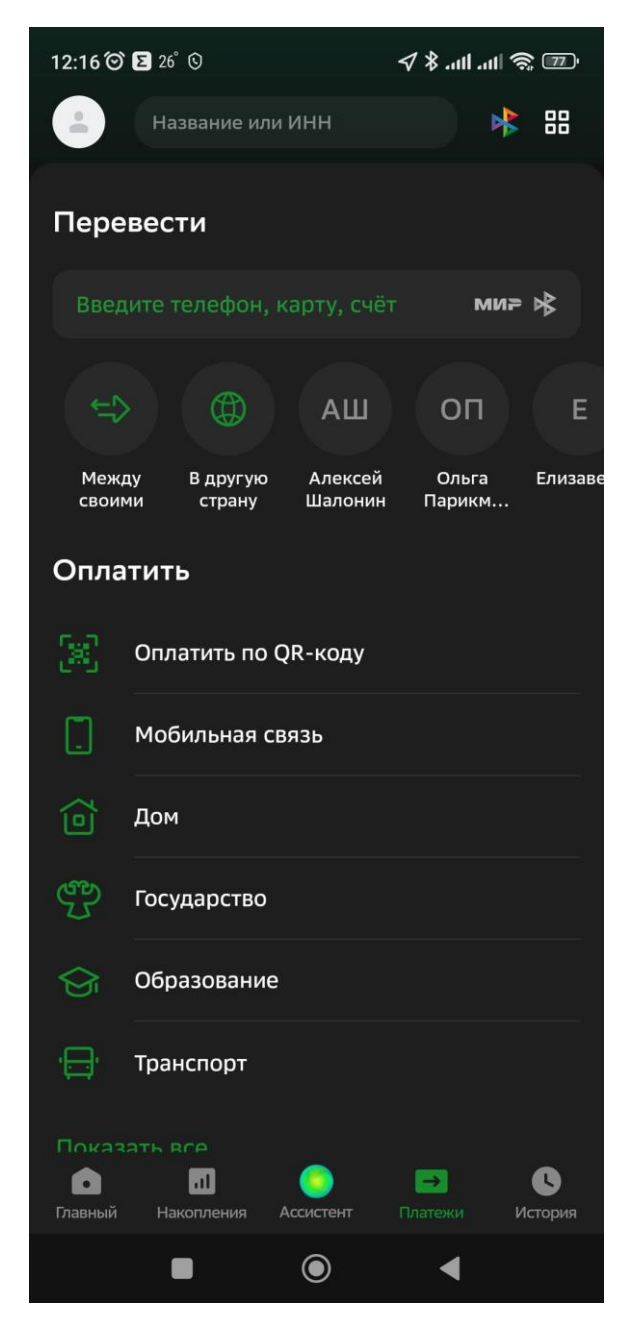

# 2) В разделе "Образование" нажмите на пункт "ВУЗЫ, колледжи, техникумы"

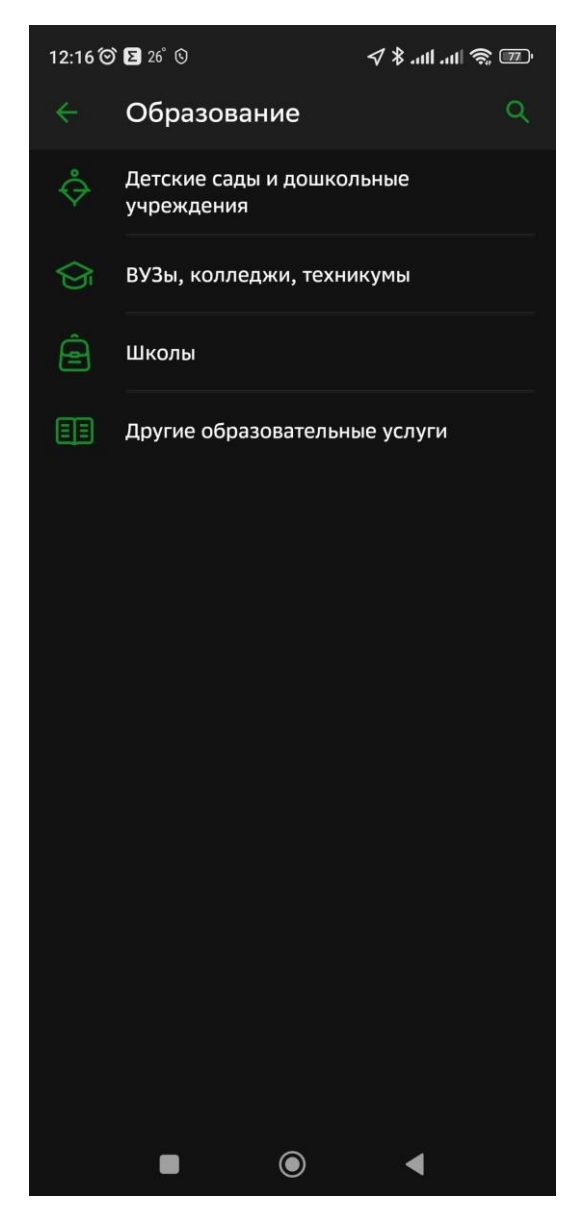

## 3) В правом верхнем углу есть иконка "Лупы", нажмите на неё и появится строка поиска.

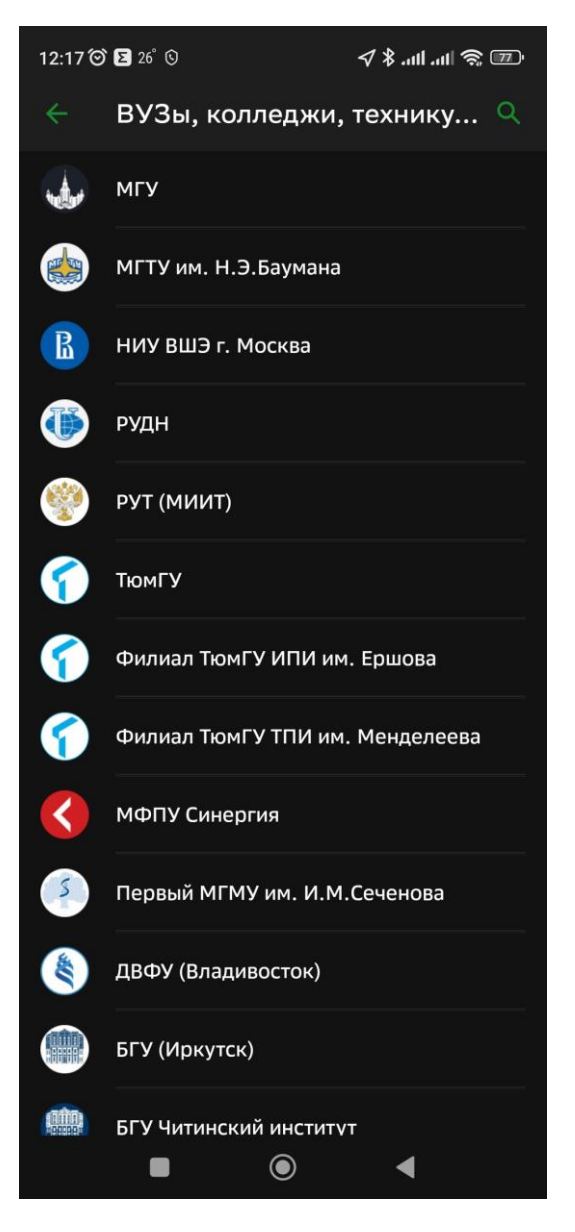

### 4) В строке поиска напишите "КПОТ", у вас появится в списке "ПОУ КПОТ"

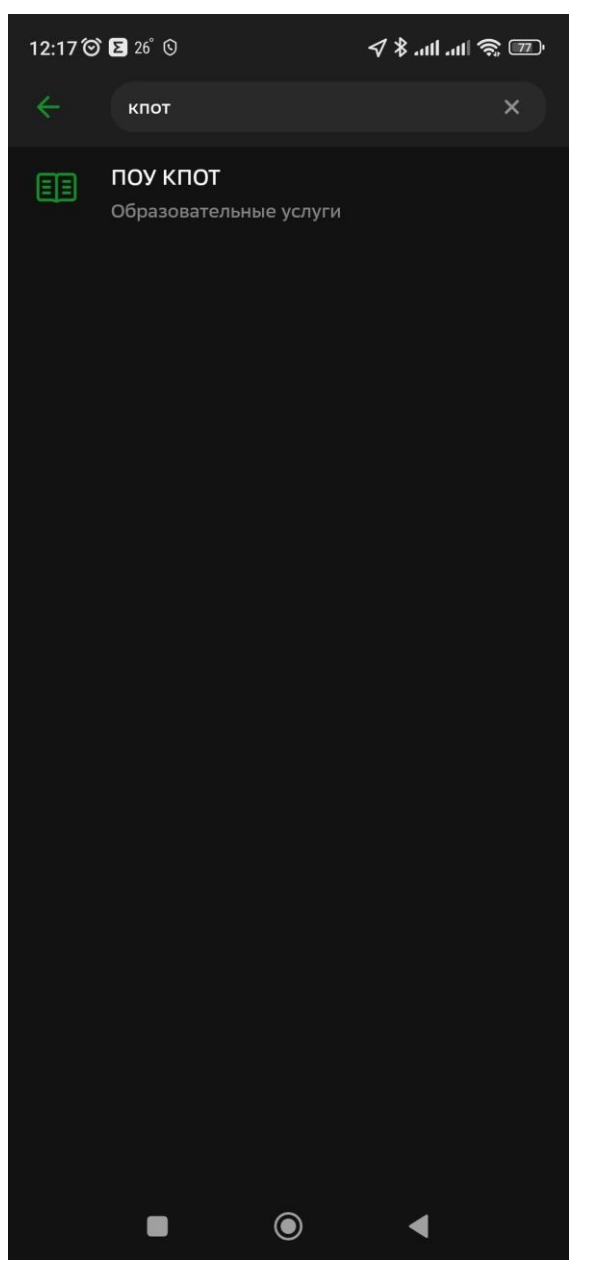

### 5) Введите номер вашего договора и нажмите продолжить

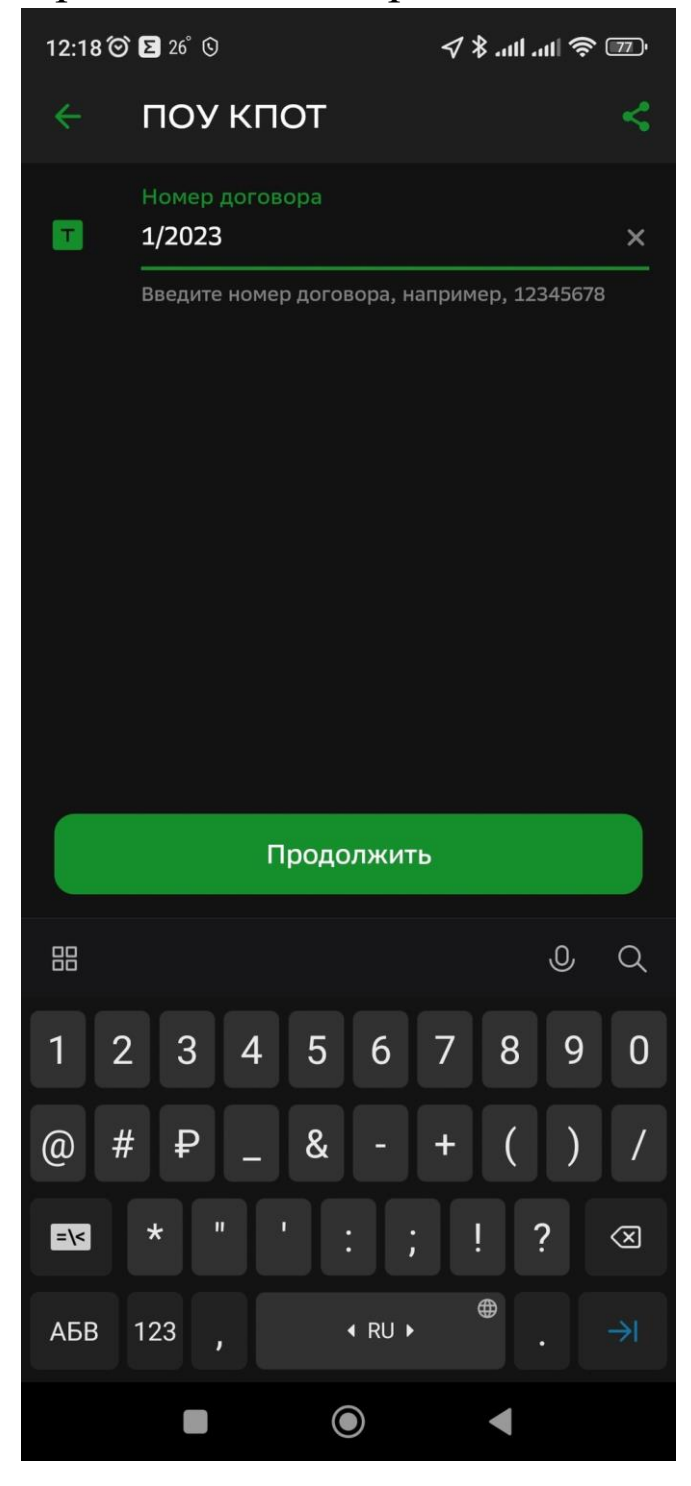

6) В пункте "<u>ФИО Обучающегося</u>" укажите ФИО студента! В пункте "Назначение платежа" укажите "<u>Оплата за обучение</u>"! В пункте "<u>ФИО"</u> укажите ФИО того, кто производит оплату за обучение!

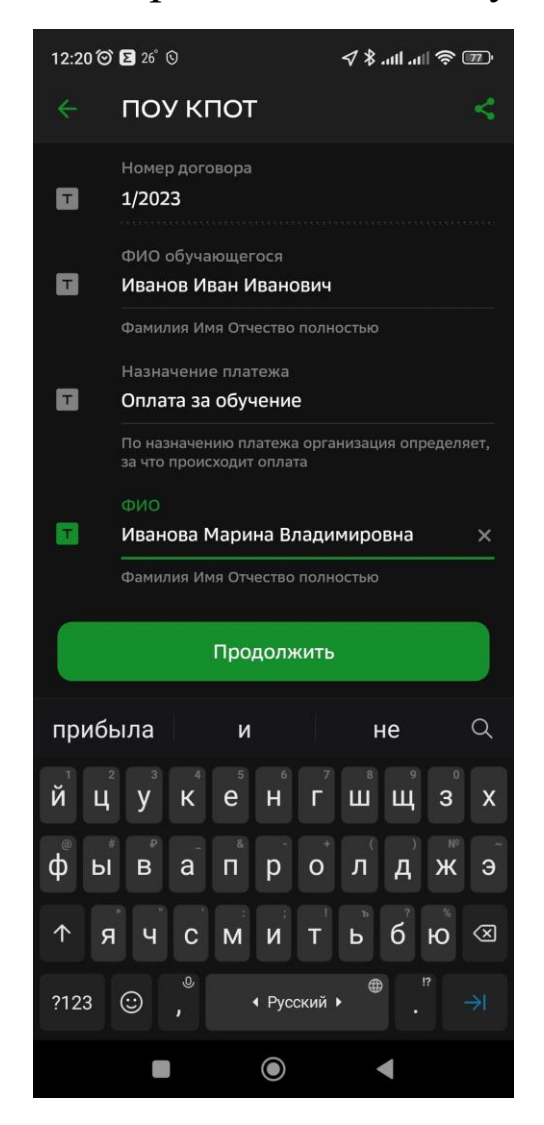

#### 7) Далее укажите сумму платежа и нажмите "Продолжить". После оплаты отправьте электронный чек на почту <u>buh@kpiot.ru</u>

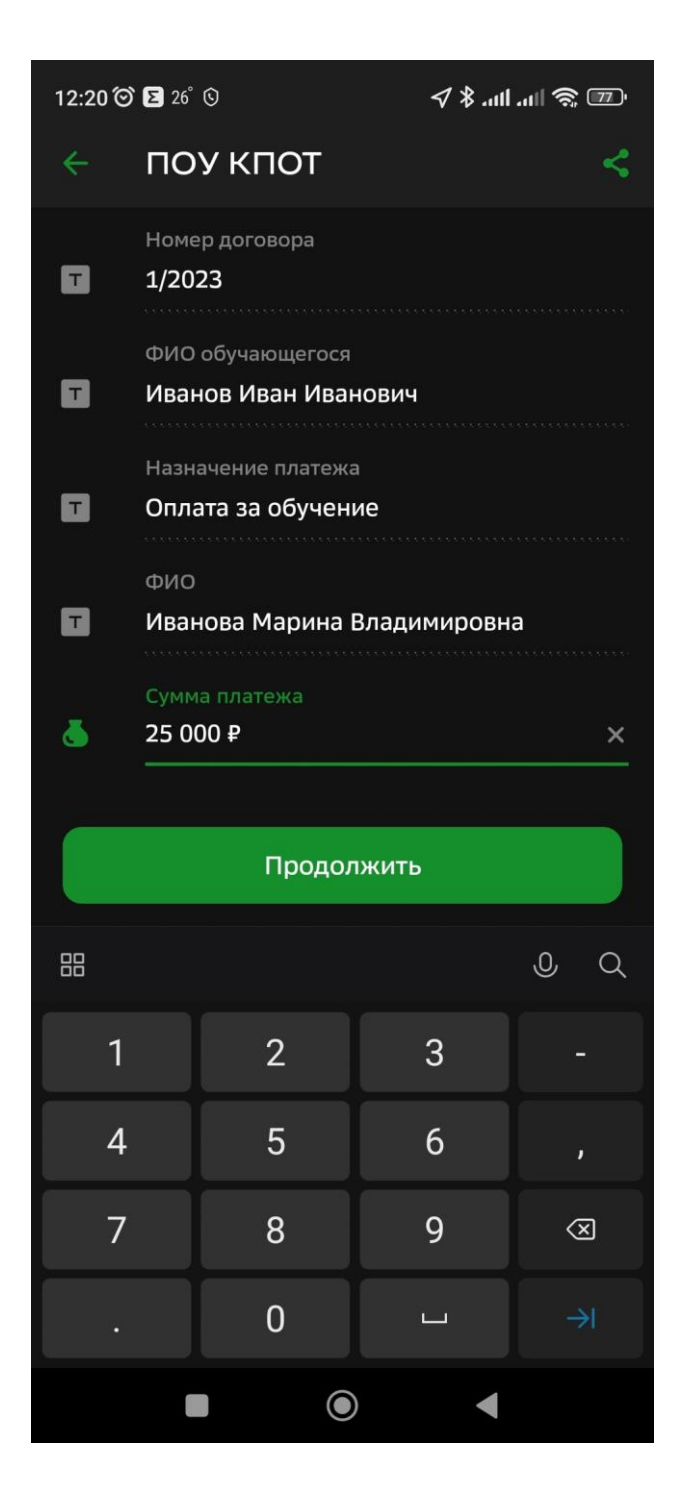